# **ABB Virtual World VR - Desktop PC**

This guide will help you complete the following:

- Desktop PC Installation

#### IMPORTANT

This installation process will take **approximately 10 minutes**. Please leave enough time to do this before your session.

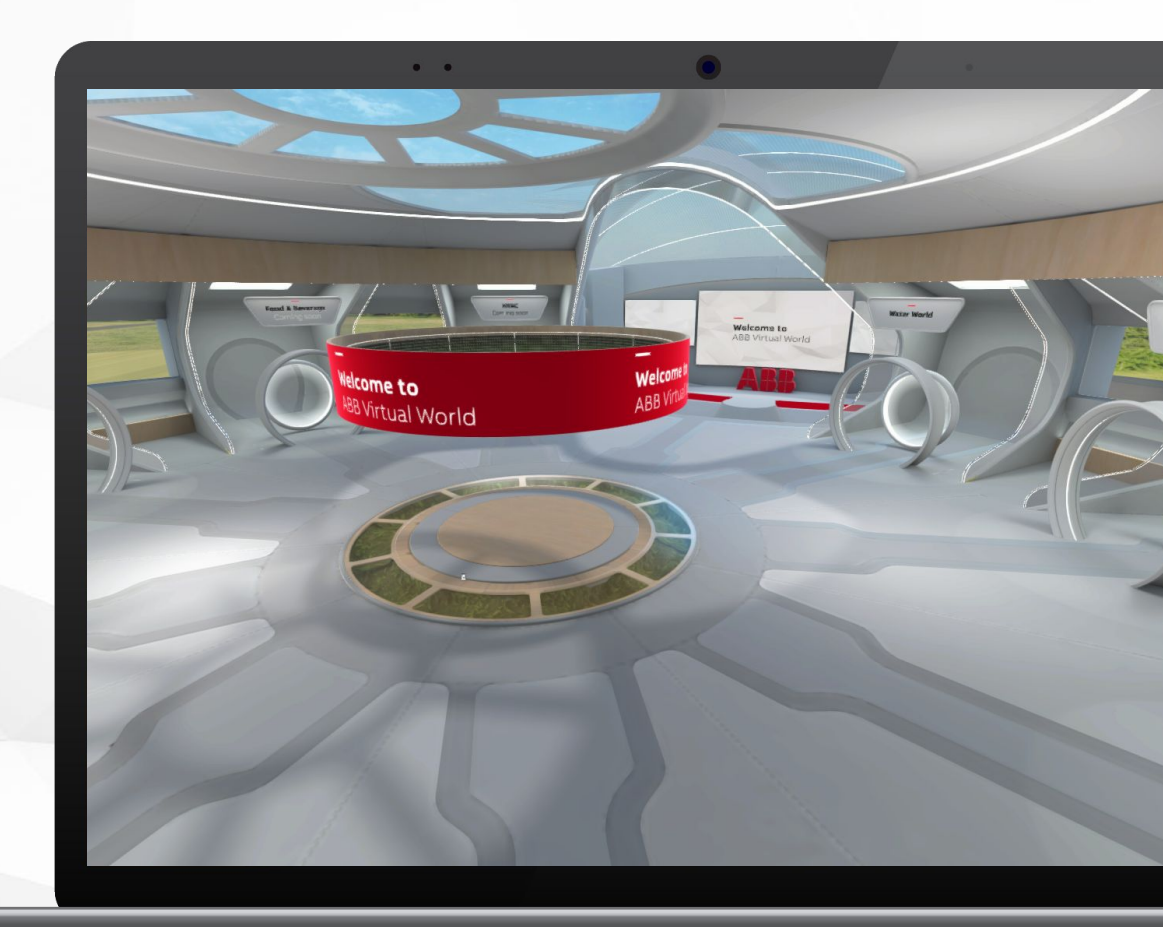

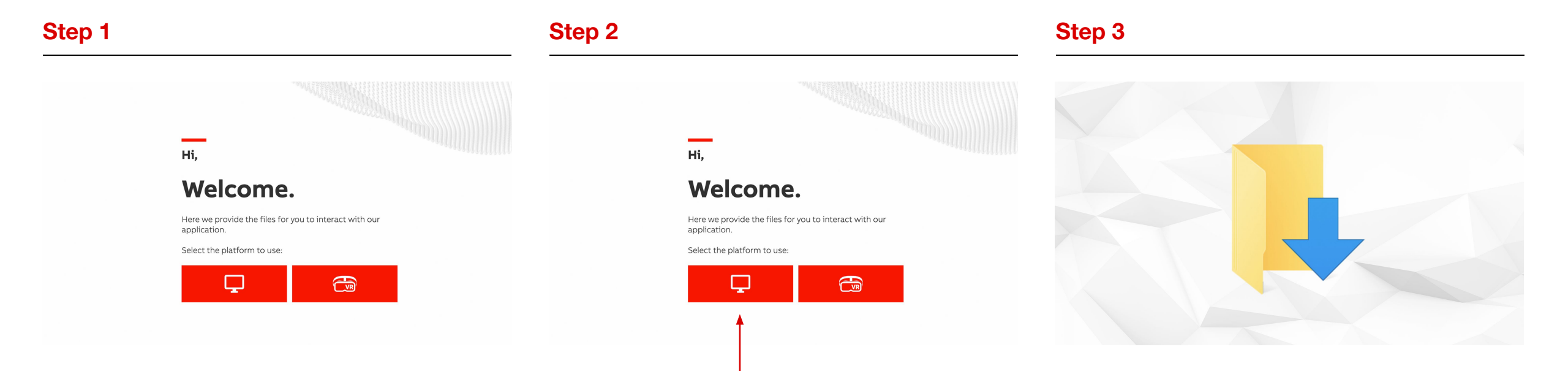

Open a browser and go to the following URL:

https://virtualworld.abb.com/

On the screen, select the button on the left side with a Monitor Icon to download the app.

It will download to your default downloads folder (depending on your browser).

Navigate to this folder and open it.

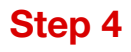

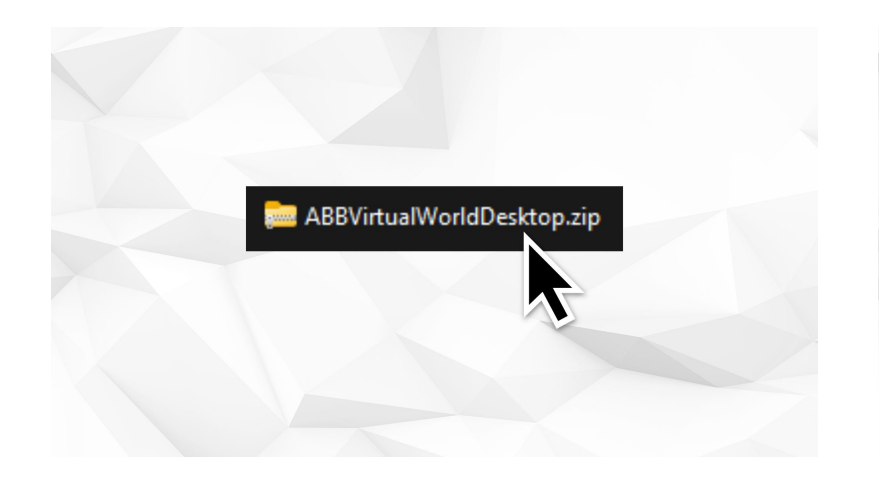

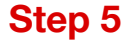

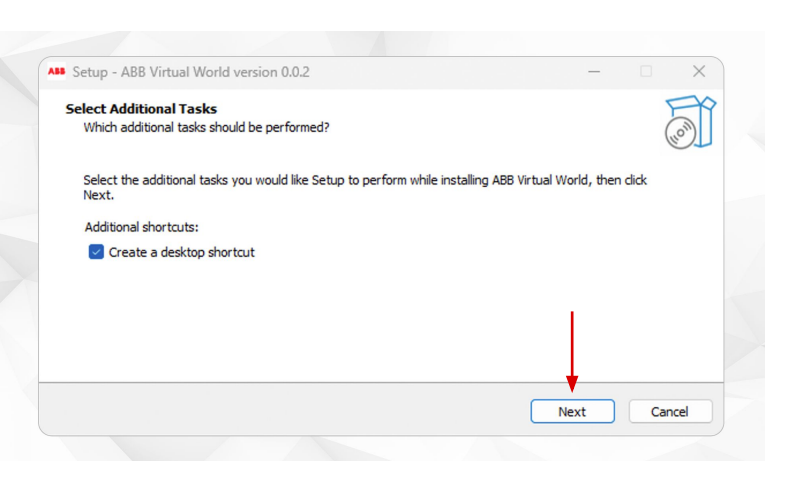

#### Step 6

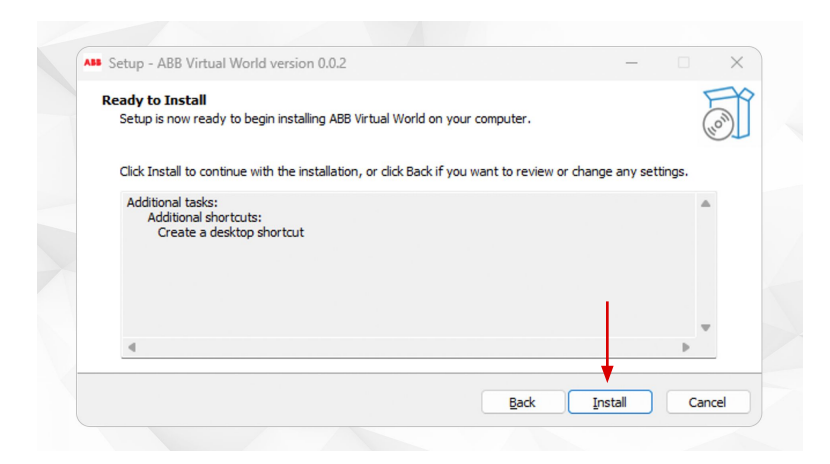

Double click on the zip folder to unzip the app.

Follow the on-screen instructions.

NB: You may need to request Administrator rights from your IT Manager. Double click on the **ABBVirtualWorldDesktop.exe** file to start the installation process.

On the next screen, click on the **Install button**.

### Step 7

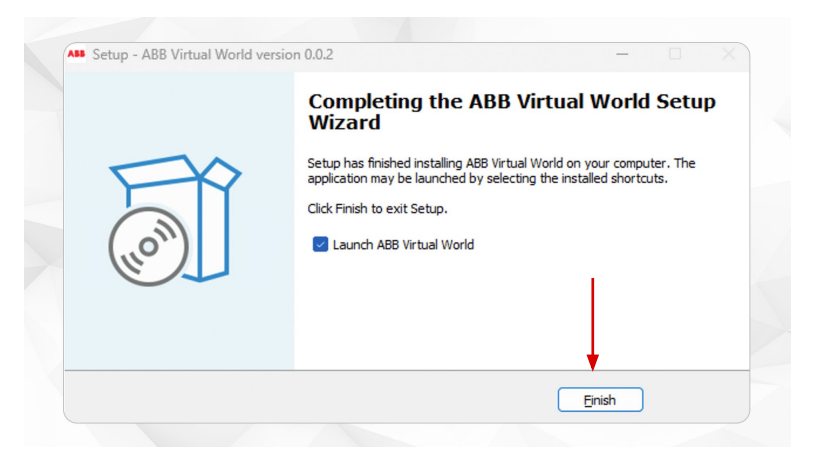

Step 8

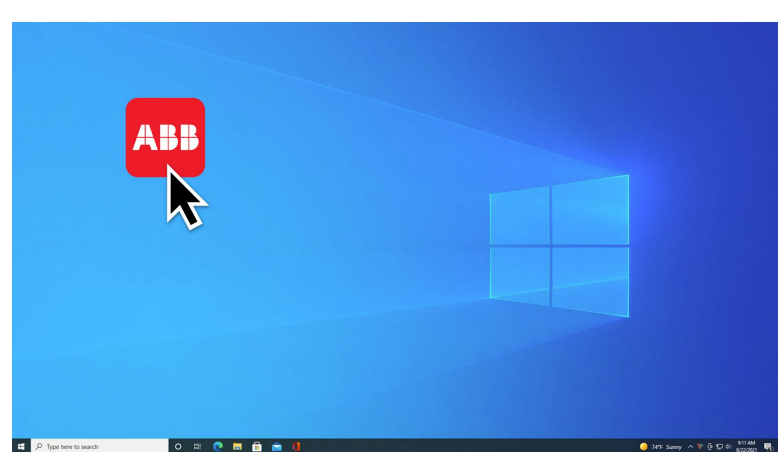

If you do not want it to launch immediately, uncheck the box 'Launch Virtual World'. Otherwise keep it selected and the app will auto launch.

Once the app has finished installing you can **select finish**.

If you unchecked the launch box, you can now go to desktop and double click the app to launch the experience. Step 9

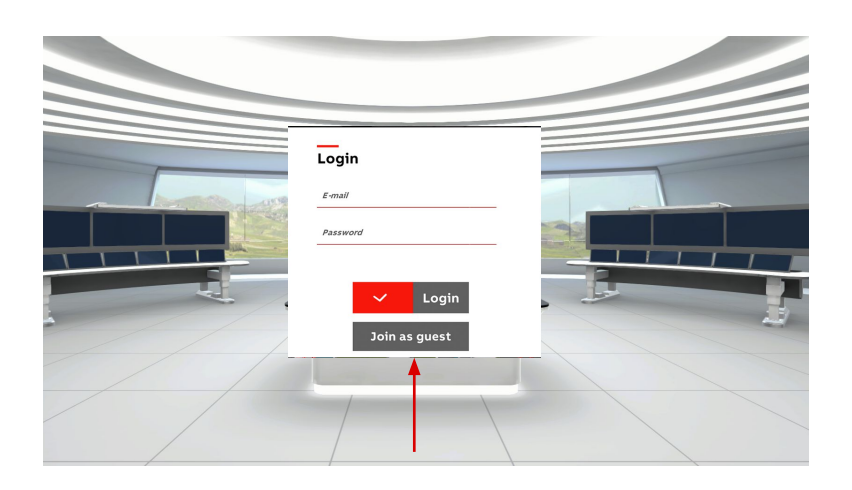

Once the app launches, you will see a login panel.

Select 'Join as guest'.

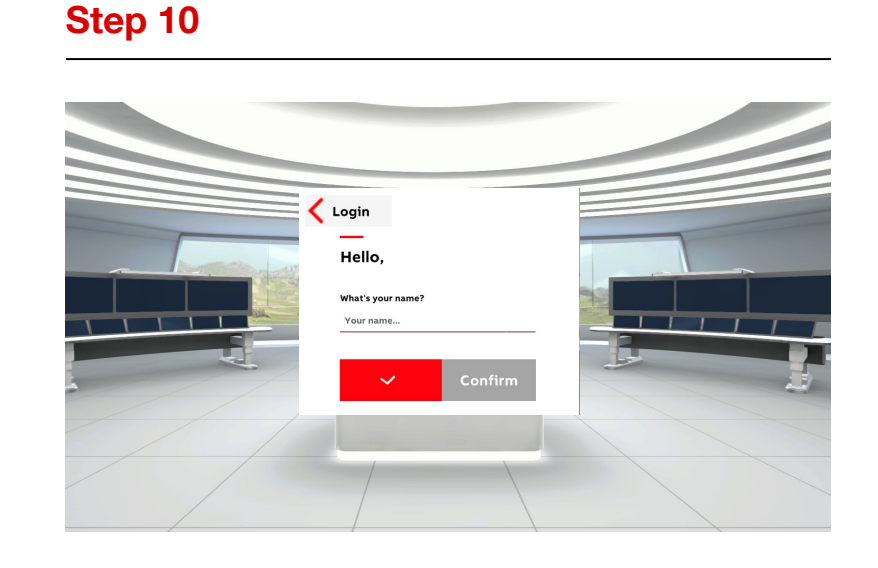

Step 11

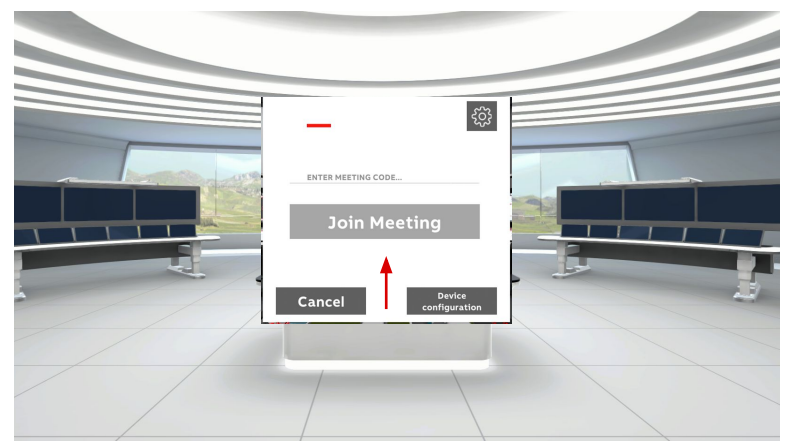

Step 12

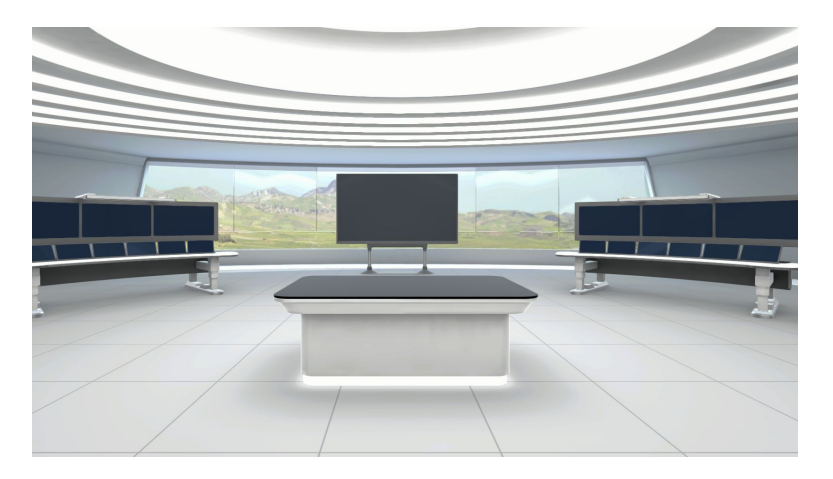

Enter you name and click 'Confirm'

Input the room ID that has been provided and click the '**Join Meeting**' button.

**Congratulations** - you are now successfully immersed in ABB Virtual World.

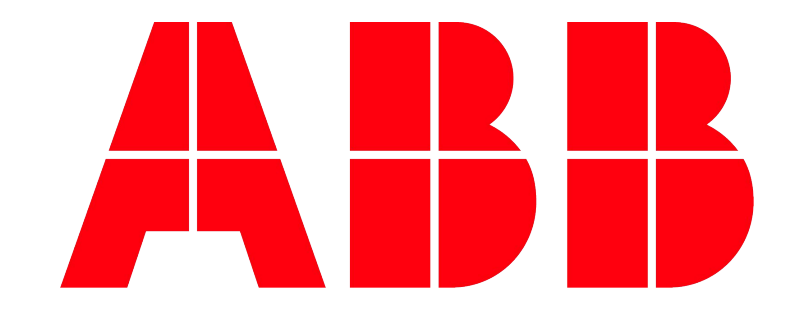